# VALTRA – VALMET MEGA MEZZO HI-TEC

<image>

# WORKSHOP MANUAL

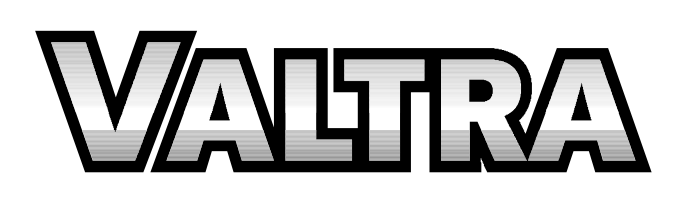

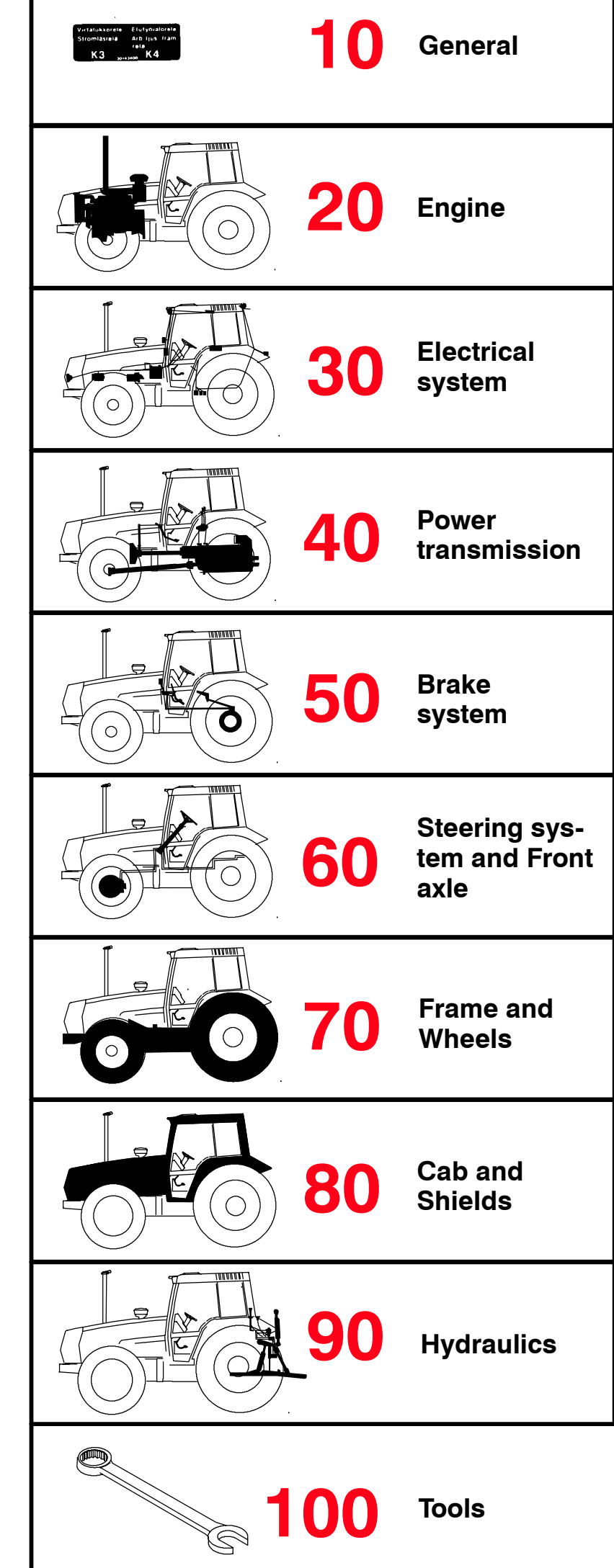

Service Manual

Tractors

Groups 10-100

Valtra Inc. 44200 Suolahti, Finland

# VAUTRA

|                         | 1, 8, 2000 | Model     | Code | Page |
|-------------------------|------------|-----------|------|------|
| 37. Autocontrol 5 / 5.2 | 1. 9. 2002 | 6250-8950 | 370  | 1    |

# Contents

### Code 370:

| <b>1.</b><br>A.<br>B.                                                | AC 5, description<br>AC 5 control buttons and levers<br>Display unit                                                                                                    | 2<br>4                                               |
|----------------------------------------------------------------------|----------------------------------------------------------------------------------------------------|------------------------------------------------------|
| 2.<br>A.<br>B.<br>C.<br>D.<br>E.<br>F.<br>G.<br>H.<br>T.<br>K.       | Fault tracing         General         Self diagnostics         Working orders for fault tracing         Using test mode to carry out trouble shooting         Checking I.D. numbers of various AC 5 programs         Functional differences of program versions, comparison, AC 5 only         Testing various switches and buttons (d01-d16) in the test mode in AC 5         Testing temperature sensors and position sensors (A1-A4) in the test mode in AC 5         Testing PPM-sensors (F1-F7) in the test mode in AC 5         Testing proportional valves (P1-P6) in the test mode in AC 5         Counter functions, J38343-, (program versions 42-), AC 5 | 5<br>5<br>7<br>9<br>9<br>10<br>11<br>12<br>13<br>13A |
| <b>3.</b><br>A.<br>B.<br>C.<br>D.<br>E.<br>G.<br>H.<br>J.<br>(<br>K. | Settings and checking of control circuits Activating setting mode Calibrating gas pedal position sensor Calibrating clutch pedal position sensor Checking reverse shuttle pressures Checking DPS quick – shift gear pressures Setting prefilling times of shuttle clutches Resetting driving speed parameters Choosing temperature unit Choosing driving speed unit Setting PTO parameters Check of the gas pedal sensor calibration with the computer, AC 5 and 5.2                                                                                                    | 14<br>15<br>16<br>17<br>18<br>19<br>19<br>19A<br>19B |
| <b>4.</b><br>A.<br>B.<br>C.<br>D.<br>E.<br>G.<br>H.                  | AC 5 components<br>Control unit A1 and display<br>Switches<br>Proportional valves<br>Rotation speed sensors<br>Temperature sensors, AC 5 only<br>Clutch pedal position sensor, AC 5 only<br>Gas pedal position sensor, AC 5 only<br>Detection of driver                                                                                                    | 20<br>20<br>21<br>22<br>23<br>23<br>24<br>24         |
| <b>5.</b><br>A.<br>B.                                                | Working orders         Fitting control unit A1         Programming of AC5 and AC5.2 control unit by means of         HYPERTERMINAL –loading program         Programming of AC5 and AC5.2 control unit by means of                                                                                                    | 24A<br>24B                                           |
| D.<br>E.<br>F. 1                                                     | OADER 1.5 loading program                                                                                                    | 24D<br>24G<br>24H<br>24I                             |
| <b>6.</b><br>A.<br>B.<br>C.                                          | Others         Electric connections of control unit A1, AC 5 only         Wiring diagrams, AC 5 only         Control diagrams, AC 5 only                                                                                                    | 25<br>27<br>28                                       |

### Code 371:

**Note!** Under code 371 are shown AC 5.2 system's properties, which differ from AC 5 and which cannot be shown under code 370 due to lack of space. Under code 370 are given necessary references to code 371.

|                         | 1.10.1999  | Model     | Code | Page |
|-------------------------|------------|-----------|------|------|
| 37. Autocontrol 5 / 5.2 | 1. 8. 2000 | 6250-8950 | 370  | 2    |

# 1. AC 5 and 5.2, description

Autocontrol 5 (-K41106) or 5.2 (K41107-) includes:

- Electric engagement control of HiTech shuttle
- Engagement control of DPS and PTO with electro-proportional valves
- Automatic speed change of DPS. AC 5.2: Additionally AutoTraction and Speed Matching functions of DPS.
- Autocontrol 5/5.2 display unit
- AC 5/5.2 control unit (in the lever console) and required sensors and wires.
- Fault diagnostic functions and setting procedures.

Autocontrol 5/5.2 can be fitted on 6250-8950 HiTech tractors. In these tractors the separate circuit card A10 for the DPS is removed (see Autocontrol 2.1 and 2.2).

Autocontrol 5/5.2 system includes a display unit which shows functions of transmission, helps with manual gear change and shows a fault code if the system has malfunctions. The display is also used, when testings and settings are carried out.

### A. AC 5 / 5.2 control buttons and levers

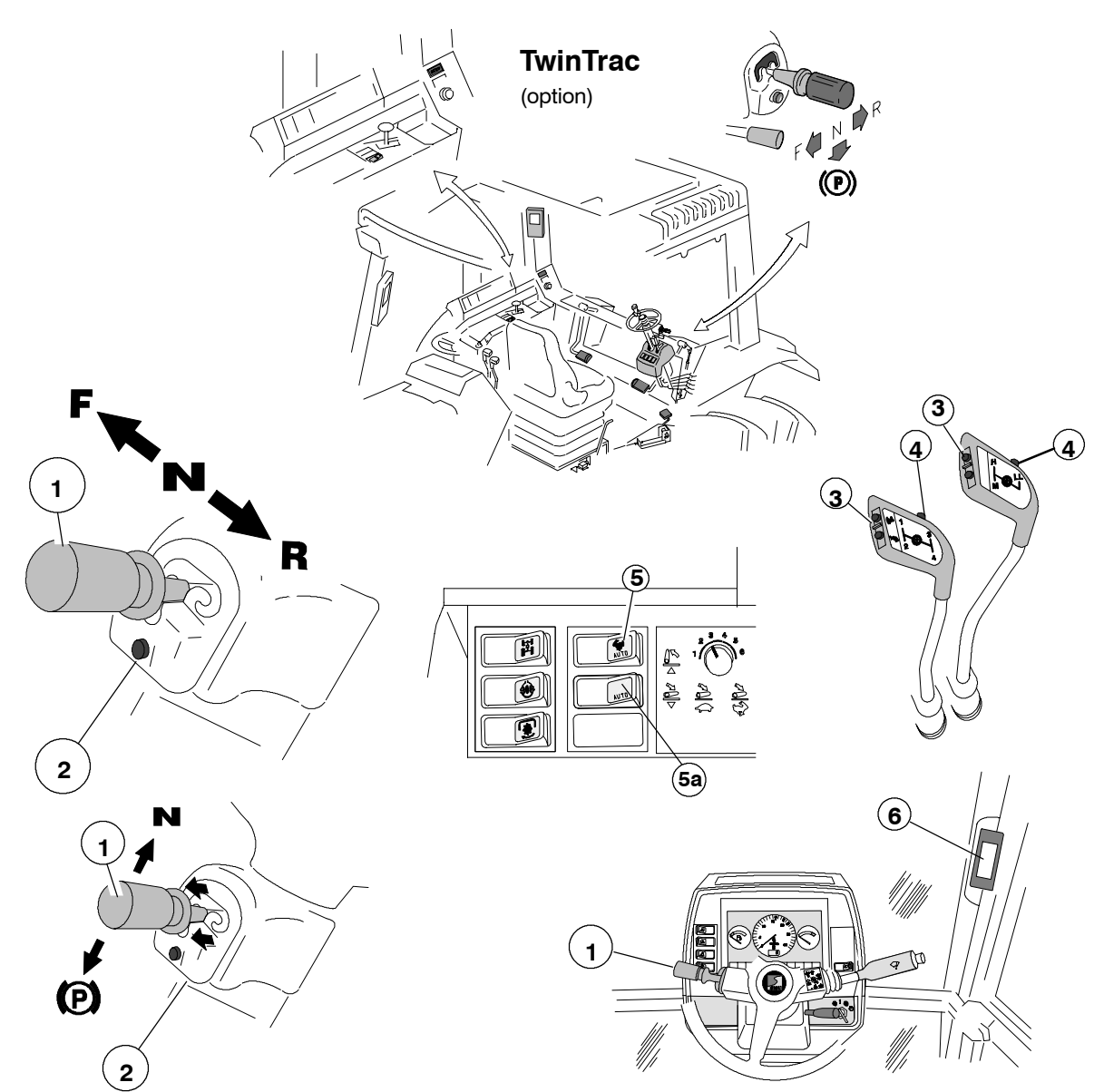

- 1. Reverse shuttle lever/hand brake lever on the LH side of the steering wheel (or alternatively on the RH side). The parking brake must always be engaged, when the tractor is parked.
- 2. The button for pre-programming the DPS speed when the tractor driving direction is changed (this button is also used when testing AC 5 or when carrying out settings).
- 3. Push buttons for the manual control of DPS (as earlier) (these buttons are also used in the test mode and setting mode).
- 4. Push buttons for disengaging the reverse shuttle (function as in HiShift, but the clutch pedal is not depressed). The tractor
- has also the clutch pedal for the electrical disengagement of the HiTech shuttle and for normal driving with the pedal.
  5. Three position rocker switch for selecting manual or automatical speed change of the DPS (man/auto1/auto2) (as on AC III).
- 5a. Switch for AutoTraction function, AC 5.2 only.

6. AC 5/5.2 display unit, see page 4.

|                         | 1 10.1999  | Model     | Code | Page |
|-------------------------|------------|-----------|------|------|
| 37. Autocontrol 5 / 5.2 | 1. 8. 2000 | 6250-8950 | 370  | 3    |

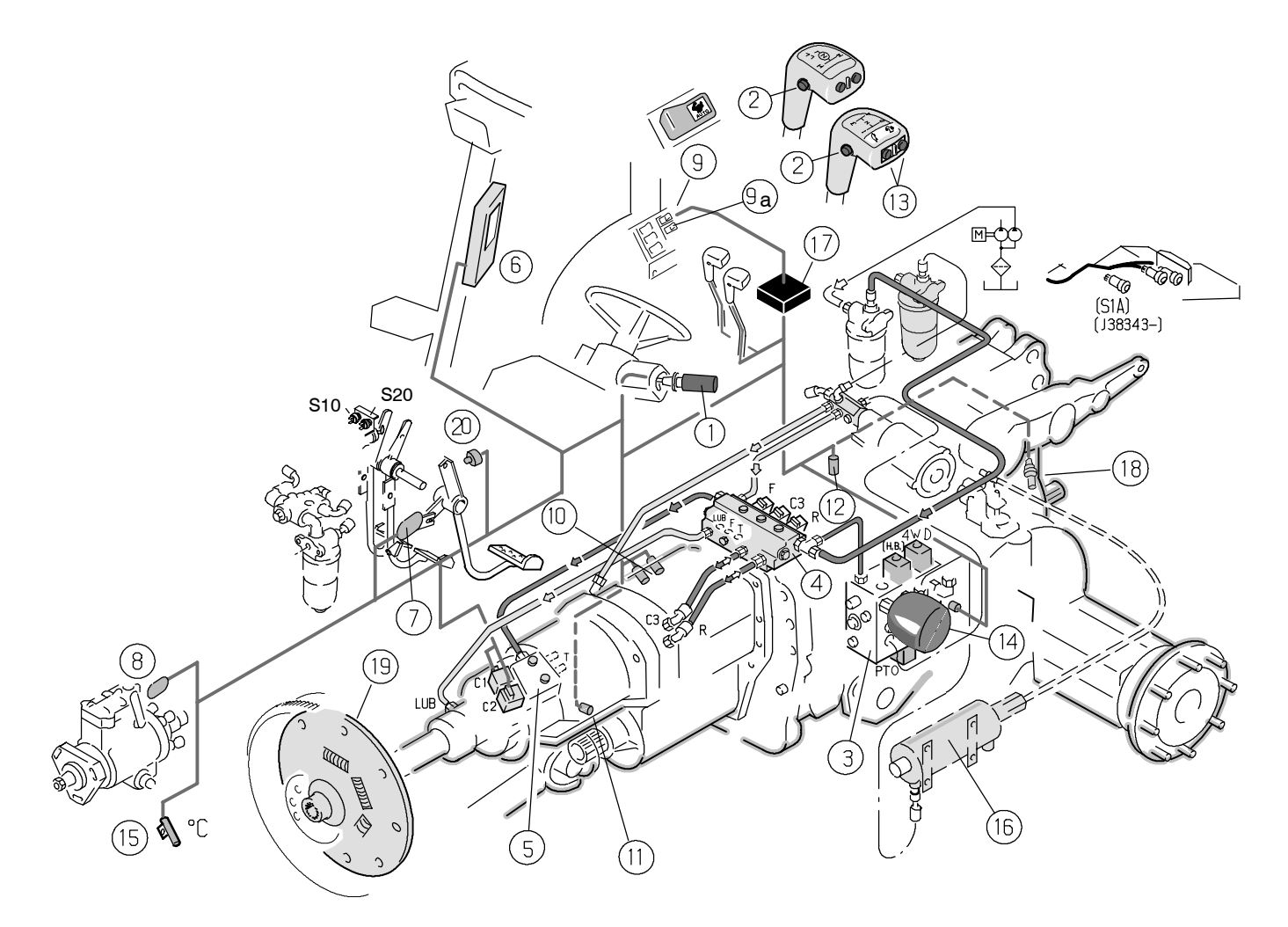

#### Picture 1. Autocontrol 5 / 5.2 components

#### 1. Reverse shuttle lever/parking brake lever

 Push buttons in the gear lever knobs for disengaging the Shuttle electrically (like HiShift. When the buttons are pressed, the clutch pedal does not move down)
 Servo valve block of the low pressure circuit. On the block there are gearbox oil temperature sensor, pressure accumulator, electro – proportional valve for the PTO, solenoid valves for the hand brake, 4WD and the diff. lock. The block is presented on pages 420/20C and on page 440/24.
 Valve block on which there are electro – proportional valves for the forward drive (F), reverse drive (R) and for the DPS rearmost clutch C3. The valve block is presented on page 440/25.

5. Valve block on which there are electro – proportional valves for foremost (C1) and middle (C2) clutches of the DPS, see also page **440**/**25**.

#### 6. Display unit

- 7. Position sensor on the clutch pedal
- 8. Position sensor on the fuel injection pump
- 9. Auto1/Auto2/Man-switch for the DPS
- 9a. Switch for AutoTraction function (AC 5.2 only)
- 10. Two rpm sensors on the Shuttle
- 11. Gearbox speed sensor (driving speed)
- 12. Engine speed sensor
- 13. Push button for the manual control of the DPS (as AC
- 2.1)
- 14. Pressure accumulator
- 15. Outdoor temperature sensor
- 16. Hydraulic ram of the parking brake
- 17. Control unit of AC 5 / 5.2.
- 18. PTO shaft speed sensor
- 19. Drive disc on the flywheel (see page 410/4A)

#### 20. Limit switch

**IMPORTANT!** In the reverse drive controls (TwinTrac) there is a shuttle/parking brake lever, clutch and gas pedal (and steering wheel). In AC 5.2 the rear switches have own digital inputs in the control unit and also clutch pedal sensor inputs (the rear gas pedal has been connected to the front pedal with a cable).

**Note!** On AC 5 / 5.2 there is a position sensor (8) on the fuel injection pump throttle lever and an engine speed sensor (12) on the gearbox, at which time the automatic speed change according to the engine loading is possible. The clutch pedal has a position sensor (7) and a limit switch (20) to disengage the multi-disc clutches in the shuttle.

There are two speed sensors (10), which indicate the rotation speed and direction of the shuttle output shaft. The shuttle rotation speed is compared with the engine rpm so that the AC 5/5.2 can change the driving direction safety and progressively. The AC 5 / 5.2 prevents the direction change, if the driving speed is over 10 km/h. The gearbox speed sensor (11) indicates the tractor driving speed. When the driving direction change is happening, the AC 5/5.2 pressurises the shuttle clutches progressively.

On the servo valve block (3) there is a temperature sensor, which steers the shuttle automatics so that the shuttle functions progressively regardless of the transmission oil temperature.

There is an outdoor temperature sensor (15) in the front part of the tractor. The display unit (6) is shown on the next page.

|                                                                                                    |                                                                                                    |                                                                                                    | i                                                                                  | i                                                                             | · · · · · ·                                                    |
|----------------------------------------------------------------------------------------------------|----------------------------------------------------------------------------------------------------|----------------------------------------------------------------------------------------------------|------------------------------------------------------------------------------------|-------------------------------------------------------------------------------|----------------------------------------------------------------|
|                                                                                                    |                                                                                                    | 1.11.1998                                                                                          | Model                                                                              | Code                                                                          | Page                                                           |
| 37. Autocontrol 5 / 5.2                                                                                                    |                                                                                                    | 1. 8. 2000                                                                                         | 6250-8950                                                                          | 370                                                                           | 4                                                              |
| B. AC 5 / 5.2 display unit                                                                                                    | One arrow is blinking, if a<br>not sit on the seat and driv<br>direction (F or R) has beer                                                                                                    | driver does<br>ing<br>selected.                                                                    | Tractor imaged always, whe switched on                                             | ge is visibl                                                                  | le<br>rent is                                                  |
| Arrow is visible<br>when driving for-<br>wards<br>DRIVING MODE:                                                                                                   |                                                                                                    |                                                                                                    | Arrow is visi<br>driving rearv                                                     | ble when<br>vards.                                                            |                                                                |
| Pre-selected <sup>1</sup> ) DPS speed in<br>forward driving (I, II or III). If<br>not pre-selected speeds, this<br>symbol is invisible. Shows also<br>main modes. | 466                                                                                                    |                                                                                                    | Pre-select<br>drive (I, II o<br>med speed                                          | ed <sup>1</sup> ) DPS<br>r III). If no<br>ls, this syr                        | S speed i<br>t pre–pr<br>nbol is ir                            |
| SERVICE MODE:<br>– FI fault code memory (AC<br>5.2 only)<br>– FII test mode<br>– FIII setting mode                                                                | FIII N                                                                                                    |                                                                                                    | N is visible<br>lever is in t<br>tion or in P<br>king, when<br>disengager<br>5.2). | when the<br>the neutra<br>– position<br>automati<br>ment is or                | e shuttle<br>al posi-<br>i. Is blin-<br>c tractior<br>n (AC    |
| DPS logo                                                                                                    | DELTA FOWERSHIFT                                                                                                    | AUTO 2                                                                                             | Field drivin<br>General au                                                         | ig automa                                                                     | atics <sup>2</sup> )<br>(AC 5.2)                               |
| Engaged DPS speed (1, 2 or<br>3). Shows also a selected mo-<br>dule in test mode. Flashes,<br>when automatics make speed<br>change <sup>3</sup> ).                |                                                                                                    |                                                                                                    | Road drivin<br>Adjustable<br>Arrow upw<br>the autom                                | ng autom<br>automati<br>vards is bl<br>atics ask                              | atics <sup>2</sup> )<br>ics (AC 5<br>linking, if<br>driver to  |
| Arrow downwards is blinking, if the automatics ask driver to change down $^{4}$ ).                                                                                |                                                                                                    | km/h                                                                                               | change up<br>Driving sp<br>the tractor                                             | o <sup>4</sup> ).<br>eed, whe<br>r is in moti                                 | n<br>ion                                                       |
| III<br>Visible, when PTO<br>shaft is rotating. Can<br>be visible, altought<br>the PTO is diagnee                                                                  |                                                                                                    |                                                                                                    | Outdoor t<br>gauge sy<br>ble alway<br>tractor is<br>the curren<br>on               | temperatu<br>mbol is v<br>s, when t<br>stationary<br>nt is switc              | ure<br>visi-<br>he<br>and<br>hed                               |
| ged.                                                                                                    | Outdoor temperature when<br>stationary. Driving speed v<br>tor is in motion (accuracy of<br>15 km/h. No decimal at gree<br>Numbers show also fault of<br>test mode is shown a poin<br>tested or reset. | n the tractor is<br>when the trac-<br>one decimal<br>eater speeds).<br>odes. In the<br>t, which is | when the<br>malfunct<br>fault cod<br>on page<br><b>371/5</b> an                    | system h<br>ions and s<br>e. See fau<br><b>370/6</b> (AC<br>id <b>6</b> (AC 5 | sible,<br>has found<br>shows a<br>ult codes<br>C 5) or<br>5.2) |

### I = Shuttle, II = DPS, III = Diagnosis

- <sup>1</sup>) Pre-selection means the DPS speed, which is automatically switched on when the driving direction is changed and which is pre-programmed with the button beside the shuttle lever. The pre-programming is carried out so that when one of the driving directions is engaged, driver engages the desired DPS speed and then presses the button at least 2 seconds. During the pre-programming the clutch pedal must be depressed. Thus the selected DPS speed remains in the memory of AC 5 and engages always when the driving direction in question is selected. If only one direction is pre-programmed, the pre-programming is valid only for this direction. The DPS speed remains the same in the other direction.
- The pre-programmin is cancelled by pushing the button at least 2 seconds, when the shuttle is in the neutral. <sup>2</sup>) The two DPS automatic modes (Auto1 and Auto2) are selected with the three-position rocker switch on the lever console. The function is the same as on AC III. The switch has also a manual position.
- <sup>3</sup>) If a driver changes quickly from DPS speed 1 to 3, the speed 3 flashes immediately in the display (although the automatics changes the speeds also via speed 2) and speed 3 stops to flash just when the gear change is completed.
- <sup>4</sup>) When the DPS is in the automatic mode (AUTO 1 or AUTO 2), it changes automatically down or up and informs with the flashing arrow, if the automatics cannot do more and a driver must change up or down manually.

**Note!** The display has a background light when the current is switched on. Tractor image, DPS-logo and outdoor temperature (stationary) or driving speed (in motion) are visible always when the current is switched on. There is a connector (RS-232) in the lever console for connecting e.g. a micro-computer for re-programming the control unit A1.

|                         | 1.8.2000   | Model     | Code | Page |
|-------------------------|------------|-----------|------|------|
| 37. Autocontrol 5 / 5.2 | 1. 9. 2002 | 6250-8950 | 370  | 5    |

# 2. Fault tracing

# A. General

AC 5 / 5.2 unit has an in-built function for **self-diagnosis**. If fault/faults appear in the AC 5 when working with a tractor, the fault code of the fault in question is shown in the diplay. In this instruction is shown a table in which there are listed all fault codes and corresponding faults. In this way can be localised the fault and possible repair works can be carried out. In addition, AC 5 / 5.2 unit has an additional diagnostic mode. By pressing certain tractor switches and buttons in a correct order (instructions later), the display can be activated into the **test mode**, in which the diplay shows technical values of various electrical components when components in question are activated. Later in this instruction are shown tables which show the correct technical values of the components. These values are compared with the actual signals in the display so that possible incorrect functions can be verified.

In the same way the diplay unit can be activated into the **setting mode**, in which can be done various settings of the AC 5 components. The setting instructions are shown later in this instruction. In section 4 (components) are given instructions to measure with a multimeter. With the aid of these instructions the components can be checked and verified a faulty component.

NOTE! On page 370/7 there are shown working orders för the fault tracing.

## B. Self-diagnosis

The self-diagnosis of AC 5 / 5.2 follow up possible faults in the system (when the current is switched on) and show a fault code, which appears in the lower display block (also a book image and the symbol of the module in the middle display block are blinking, when the fault code is shown).

FAULT TYPES:

### FAULT GROUPS:

A: analog input (position and temp. sensors)

- **P:** proportional output (proportional valves)
- **d:** digital input (switches)

**F:** frequency input (rpm sensors)

L: logical fault (slipping clutch)

1=short circuit or cut 2=cut 3=value not in permissible limits 4=multi-disc clutch is slipping

All fauts are numbered with running numbers (01-99). In addition, fault type is shown with numbers (1-4).

### FAULT CODES: (e.g. P101)

The fault code is shown in the display diagnosis block (lower) in four display segments as follows:

- The first segment from the left shows the fault group (A, P, d, F or L).
- The second segment from the left shows the fault type (1-4)

- The two RH side segments show the order number of the fault (01-99).

**Note!** When the fault code is shown, the symbol of the module is shown in the middle block (A=AC 5 / 5.2), which the fault has been found.

When the self-diagnosis shows the fault code, the book image is flashing in frequency of **2 Hz**. If two or more faults are found simultaneously, the codes of different faults are shown three seconds by turns. When the current is switched off, the fault code memory is erased. If a fault code has been found, the driving speed or outdoor temperature cannot be seen in the lower display block. Also number of the quick-shift gear cannot be seen.

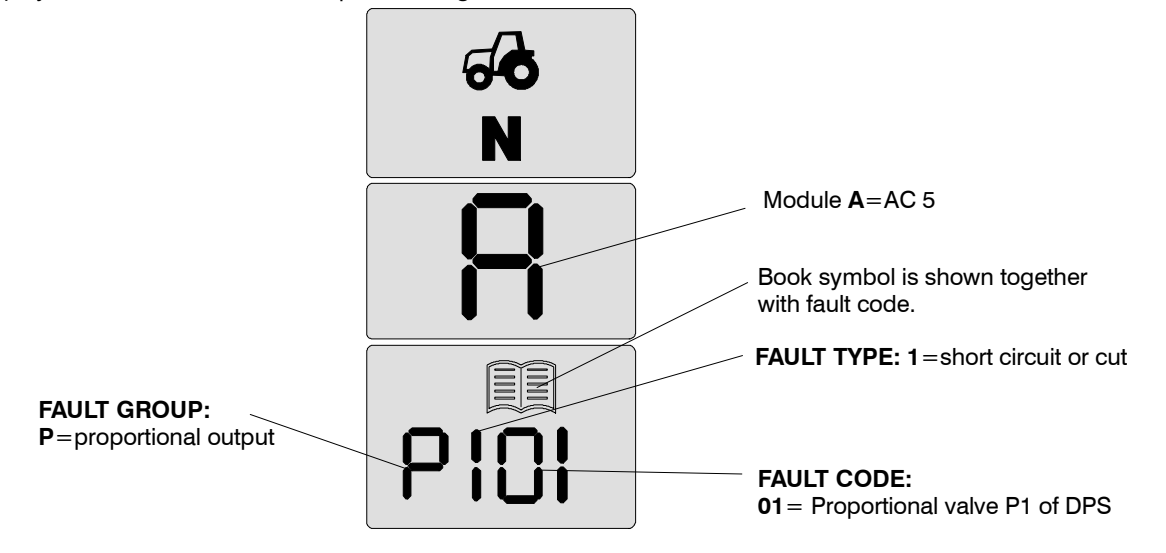

**IMPORTANT!** Escaping from the fault code mode is done by switching off current with the starter switch, when the fault codes exit from the display block.

AC 5.2 has a fault code memory, in which there are stored 3 latest fault codes with running hours, see page 371/6.

|                   | 1 8.2000   | Model     | Code | Page |
|-------------------|------------|-----------|------|------|
| 37. Autocontrol 5 | 1. 9. 2002 | 6250-8950 | 370  | 6    |

Fault codes in AC 5. Note! Fault codes in AC 5.2, see pages 371/5 and 6.

| Fault<br>code | Pins             | Fault identification                                                                                                    | Fault<br>funk-<br>tion le-<br>vel | Tests                                              | Repairs,<br>settings                                                                                 |
|---------------|------------------|----------------------------------------------------------------------------------------------------|-----------------------------------|----------------------------------------------------|----------------------------------------------------------------------------------------------------|
| P101          | A1A2/12          | Proportional valve P1 of DPS takes current which exceeds or goes below the given limits. Short circuit or wire damage (C1).                                                                                                    | 3                                 |                                                    |                                                                                                    |
| P103          | A1A2/10          | Proportional valve P2 of DPS takes current which exceeds or goes below the given limits. Short circuit or wire damage (C2).                                                                                                    | 3                                 | See table                                          | See instr                                                                                            |
| P105          | A1A2/8           | Proportional valve P3 of DPS takes current which exceeds or goes below the given limits. Short circuit or wire damage (C3).                                                                                                    | 3                                 | d) on pa-<br>ge 370/13                             | C on page 370/21.                                                                                    |
| P107          | A1A2/6           | Forward drive proportional valve P4 takes current which exceeds or goes below the given limits. Short circuit or wire damage (F).                                                                                                    | 3                                 |                                                    |                                                                                                    |
| P109          | A1A2/4           | Reverse drive proportional valve P5 takes current which exceeds or goes below the given limits. Short circuit or wire damage (R).                                                                                                    | 3                                 |                                                    |                                                                                                    |
| A311          | A1A3/2           | Gearbox oil temperature value (sensor B14) impossible (over +150°C). Faulty sensor or its wiring                                                                                                    | 3                                 | See table<br><b>b)</b> on pa-                      | See instr.<br>E on page                                                                              |
| A312          | A1A3/2           | Gearbox oil temperature value (sensor B14) impossible (below –50°C). Faulty sensor or its wiring                                                                                                    | 3                                 | ge <b>370/11</b>                                   | 370/23.                                                                                              |
| A313          | A1A3/4           | Signal from gas pedal position sensor B15 below 1 V (DC) or over 7 V (DC). Sensor wrongly fitted or sensor/wires damaged. If fault code A313 is visible together with fault code A314, there can be a short circuit or earth leak in sensors B15 or B16 (same supply voltage).                                                                                                    | 3                                 | See table<br>b) on pa-<br>ge <b>370/11</b>         | See instr.<br>G on page<br>370/24.                                                                   |
| A314          | A1A3/7           | Signal from clutch pedal position sensor B16 below 1 V (DC) or over 7 V (DC). Sensor wrongly fitted or sensor/wires damaged.                                                                                                    | 3                                 | See table<br>b) on pa-<br>ge <b>370/11</b>         | See instr.<br>F on page<br>370/23.                                                                   |
| A315          | A1A3/7<br>A1A4/4 | When the clutch pedal is down (digital input d06 is active), the signal from the clutch pedal position sensor B16 is 0,5 V (DC) greater or smaller than it was in the calibrating point (voltage value must be beyond allowable limit over one second). Check the adjustment of the pedal limit switch S9 with the aid of the test mode, adjust if necessary. Measure and calibrate the position sensor B16. If the fault code appears in connection with the engine start, ensure the correct starting: depress first the clutch pedal and after that start the engine. Check the battery condition and charge (Voltage can be fall too low). | 3                                 | See table<br>b) on pa-<br>ge <b>370</b> /11        | See instr.<br>F on page<br>370/23.                                                                   |
| d116          | A1A3/9,<br>10    | DPS up-down push buttons (S23) are active simultaneously. Push buttons in the lever knobs may be in short circuit.                                                                                                    | 1                                 | _                                                  |                                                                                                    |
| d117          | A1A4/7,<br>8     | Forward (S40) and reverse drive direction (S41) are active simultaneously. Shuttle lever switches may be in short circuit.                                                                                                    | 4                                 | See table<br><b>a)</b> on pa-<br>ce <b>370/10</b>  | See instr.<br>B on page<br>370/20                                                                    |
| d118          | A1A4/10,<br>11   | Both PTO speeds are engaged simultaneously. PTO lever switches (S28/S29) may be in short circuit.                                                                                                    | 2                                 | gc <b>010</b> , 10                                 | 070/20.                                                                                              |
| d123          | A1A4/14,<br>7, 8 | Hand brake and one or both shuttle directions engaged simultaneo-<br>usly. Shuttle lever switches may be in short circuit.                                                                                                    | 4                                 | See table<br><b>a)</b> on pa-<br>ge <b>370/10.</b> | See instr.<br>B on page<br>370/20.                                                                   |
| d225          | A1A3/7<br>A1A4/4 | Clutch pedal position is below 2 % (01 %) and d06 is not active (d06=clutch pedal limit switch). Check the adjustment of the clutch pedal limit switch S9. Check the function of the parking brake pilot light H11 (program versions 42-).                                                                                                    | 3                                 | See table<br>b) on pa-<br>ge <b>370/11</b>         | See instr.<br>F on page<br>370/23.                                                                   |
| F320          | A1A1/5,<br>7     | Shuttle speed sensors (B12/B13) give different frequency. Difference over 30 %. One of the sensor possible faulty.                                                                                                    | 3                                 | See table                                          | See instr <b>D</b>                                                                                   |
| F321          | A1A1/13          | Engine rpm lower than what the shuttle sensors (B12/B13) indicate, when one sole-<br>noid is fully active. Engine rpm sensor B11 may be faulty.                                                                                                    | 3                                 | <ul><li>c) on page</li><li>370/12.</li></ul>       | on page<br><b>370/22</b> .                                                                           |
| F324          | A1A1/5,<br>7     | Driving speed over 10 km/h and direction information in the control unit is changing. Shuttle sensors B12 or B13 may be faulti or wire problems.                                                                                                    | 3                                 | See table<br>c) on page<br>370/12.                 | See instr D<br>on page<br>370/22                                                                     |
| L419          | A1A1/3           | Full pressure has been connected to the PTO clutch over 3 seconds, but the PTO shaft rotation speed is lower than it should be. PTO-clutch may slip. It is possible that the PTO rpm sensor B7 is faulty. Check in the test mode PTO lever switches S28 and S29 (check in the test mode that not connected the wrong way round). Check that there is a correct parameter file in the control unit. Ensure that the PTO speed parameters P and L are correctly set (in program version 42-).                                                                                                    | 2                                 | See table<br>c) on pa-<br>ge <b>370</b> /12        | See instr <b>D</b><br>on page<br><b>370/22</b> and<br>pages<br><b>370/19</b> and<br><b>370/24B</b> . |
| L422          | A1A1/13,<br>8, 6 | One shuttle direction is engaged and full control has been active over 3 seconds.<br>Shuttle rotation speed is lower than engine speed in relation to the DPS ratio. One<br>multi-disc clutch in the DPS or in the Shuttle can slip or one proportional valve<br>(Y4,Y6,Y17,Y11,Y12) can be trapped. This fault code also appears, if both shuttle<br>sensors (B12,B13) do not give a signal, when engine revs are over 1600 rpm (1700<br>rpm in versions 50, 52. 60, 62). Check fuse F22.                                                                                                    | 4                                 |                                                    |                                                                                                    |

|                         | 1.8.2000   | Model    | Code | Page |
|-------------------------|------------|----------|------|------|
| 37. Autocontrol 5 / 5.2 | 1. 9. 2002 | 62508950 | 370  | 7    |

### C. Working orders, AC 5 and 5.2

### If the display unit shows a fault code:

### Measures:

| 1. Decode the fault code according to instr. 370/5-6 (self-diagnosis)                                                        |
|----------------------------------------------------------------------------------------------------|
| <ol><li>Check the function of the component in the test modet (instr. 370/8).</li></ol>                                      |
| 3. Repair the fault.                                                                                                    |
| 4. If the control unit A1A or programs have been changed, make necessary settings according to instr. 370/24A.               |
| 5. Carry out all points in the test mode (instr. 370/8). This ensures, that the tractor is OK before delivery. From ser. no. |
| K41107 – incl: Check in the fault code memory F1.                                                                            |
| 6. Test-run the tractor according to instr. <b>370/24E</b> .                                                                 |

### - If the display does not show the fault code:

In the table below, there are faults which have not the fault codes:

| Component:                                                                                                    | Possible reason:                                                                                                    | Measures:                                                                                                    |
|----------------------------------------------------------------------------------------------------|----------------------------------------------------------------------------------------------------|----------------------------------------------------------------------------------------------------|
| 1. AC 5 display unit does not function (on the LH side pillar)                                                   | <ul> <li>control unit A1 supply voltage or earth<br/>has malfunctions or the display supply.</li> <li>display unit P6 faulty</li> <li>control unit connector A1A1 loose</li> </ul>                                                       | <ul> <li>check fuse F24</li> <li>voltage measures from control unit A1 connectors A1A1/1 – A1A1/2 (=battery voltage)</li> <li>new display unit, if the system does not function</li> <li>check connections</li> </ul>                            |
| <ol> <li>In the dashboard there is lit</li> <li>"P", although the driving direction has been selected</li> </ol> | <ul> <li>shuttle lever switch S15 (P) faulty or<br/>wrongly fitted.</li> </ul>                                                                                                    | <ul> <li>testing in the test mode, point d16 / d22</li> <li>1)</li> <li>check the fitting of switch S15 (page 370-20)</li> </ul>                                                                                                    |
| 3. Black arrow is blinking, altho-<br>ugh the driving direction has<br>been selected                             | <ul> <li>driver has left the seat over 4 (6) seconds. AC 5.2: over 30 sec., when the clutch pedal is depressed.</li> <li>detector switch S60 (in the seat) does not function or wire damage</li> </ul>                                   | <ul> <li>on the seat, shuttle lever to position P, shuttle lever to the driving position</li> <li>testing in the test mode, point <b>d05</b>, 2)</li> </ul>                                                                                      |
| 4. Black arrow does not change, when using the shuttle lever                                                     | <ul> <li>shuttle lever switch S40 (F) or S41 (R)<br/>faulty or loosed in the frame.</li> </ul>                                                                                                    | <ul> <li>testing in the test mode, points</li> <li>d09, d10 / d18, d19</li> </ul>                                                                                                    |
| 5. Shuttle, DPS or PTO have malfunctons (e.g. function is slow)                                                  | <ul> <li>fault, that the control unit A1 has not<br/>identified</li> <li>pressure in the low pressure circuit too<br/>low</li> <li>clutch pre-fillling or initial pressure<br/>indexes are wrongly set</li> </ul>                        | <ul> <li>carry out all procedures in the test mode<br/>(instr. 370/8)</li> <li>low hydraulics pressure measuring, see<br/>instr no. 911-1</li> <li>check indexes / in the setting mode,<br/>(instr. 370/24D, AC5.2: instr. 371/11.)</li> </ul>   |
| 6. Engine does not start (starter<br>motor does not rotate)<br>Tractors <b>J38343</b> –.                         | <ul> <li>no supply to control unit A1.</li> <li>Parking brake switch S15 or input signal A1A4/14 (AC 5) or A1A8/8 (AC 5.2) faulty</li> <li>Control unit output signal A1A2/3 (AC 5) (to relay K28) or A1A3/5 (AC 5.2) faulty.</li> </ul> | <ul> <li>check fuse F24</li> <li>testing in test mode, point d16/d22 (if necessary, change switch or control unit)</li> <li>Check whether the voltage from control unit A1 is in relay K28 (when necessary, change the control unit).</li> </ul> |

Note! If the fault cannot be found, try to find it by carrying out all tests in the test mode FII.

1) The parking brake can be released with a tool which incl. in the tractor tool set (after this the tractor can be towed).

2) If detector switch S60 does not function, it can temporarily be by-passed by connecting switch wires with an auxiliary wire (connector beside the seat holder). The switch must be changed and the auxiliary wire removed as soon as possible (safety).

### Fault function levels, AC 5 and 5.2

In the fault function leves the different faults cause different protective functions to the tractor. For instance in the function level 2 the tractor driving is possible but the use of the PTO is prohibited. In the fault function level 4 the tractor driving is prevented until the fault has been repaired.

The number of the fault function levels is 4 pcs. Greater digit means a great priority and vice versa. The fault function level is active, until the current is switched off. If two faults with the priority of 3 have been found simultaneously, the fault function level is always 4 (for instance if two DPS proportional valves are in short circuit simultaneously).

### Fault function level 1 ("fault code")

Only a fault code in question in the display. With the tractor can be driven, but DPS can have malfunctions.

### Fault function level 2 ("PTO protection")

The fault code in the display. The PTO is disengaged

immediately and a driver can activate it after the current is switched off and on. The tractor can still be driven.

### Fault function level 3 ("home driving")

The fault code in question in the display. Shuttle automatics are not in function and the PTO stops. Driving direction can be engaged only with clutch pedal depressed.

The control unit reads shuttle parameters from the table for greatest temperatures. Control unit connects all faulty solenoid outputs unenergised. DPS is locked. Before driving the tractor, the control unit clears up which one of the DPS speeds can be engaged so that the faulty solenoid output is unenergised. If the speed in question is not the speed which is now engaged, the speed is changed automatically.

### Fault function level 4 ("immediate downdrive")

The control unit connects all proportional valves unenergised. Only a fault code in the display, not other information. The tractor cannot be driven, before the fault has been repaired. This is for protecting slipping clutches and engine overloading.

# D. Fault tracing in test mode

### 1. Activating test mode, AC 5 and 5.2

**Note!** Before activating the test mode, possible pre-programming of the DPS speeds must be removed. The test mode is activated by pushing certain tractor switches in a correct order according to picture below:

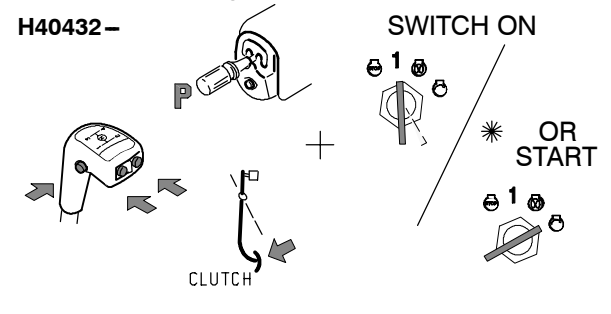

| Number | Funktion mode          | Symbol of mode    |
|--------|------------------------|-------------------|
| 1      | Fault code me-<br>mory | F I (AC 5.2 only) |
| 2      | Test mode              | FII               |
| 3      | Setting mode           | FIII              |

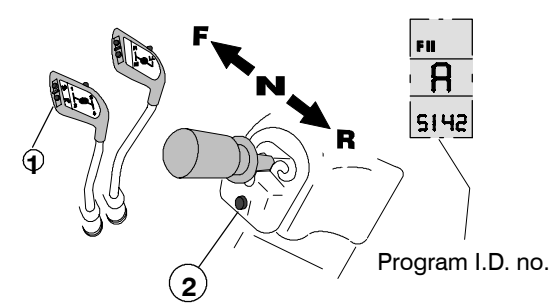

- step with the DPS push buttons (1) up or down and select the main mode symbol FII (test mode).

 – after this confirm the selection by pushing the DPS pre – programming button (2)

- now symbol A starts to blink (2 Hz) in the middle display block.

- select module A (7 pcs modules. Only A is in use) by stepping again with the push buttons (1).

- confirm the selection by pushing the button (2) after which A remains without blinking in the display.

- the display is now in the test mode and the trouble shooting can be done

**Note!** When the desired module is confirmed, the parameter file identification number and the program version number start to blink in the lower block of the display (START LEVEL of **test mode F II**). The identification number can be seen in the two LH side segments and the version number in the two RH side segments.

With aid of the program identifying no. (see picture above) can be checked, which program versio or which parameter file is fitted on the tractor.

**Note!** In the test mode the DPS speed is always DPS1. The shuttle and PTO function normally, but the display functions are not shown. The DPS pre-programming cannot be done in the test mode. Also the DPS automatic functions are not in use.

**IMPORTANT!** Escaping from the test mode is done by switching off the current.

### 2. Fault tracing in the test mode F II.

It is possible in the test mode to check the electric function of various components (control unit input and output signals) by comparing actual values from the different components with the correct values in the tables which are shown in this instruction. Diagram below shows the test mode menu of AC 5, in which can be stepped up or down with the DPS push buttons (1):

# **TEST MODE MENU IN AC 5** (AC 5.2, see page **371/7**): \*) Engine running

| Symbol in<br>display | Test point                                       |
|----------------------|--------------------------------------------------|
| F7                   | Direction information (rpm) *)                   |
| F6                   | PTO speed (rpm) *)                               |
| F5                   | Shuttle output speed (rpm) *)                    |
| F4                   | Shuttle output speed (rpm) *)                    |
| F3                   | Reserve                                          |
| F2                   | Driving speed *)                                 |
| F1                   | Engine speed *)                                  |
|                      |                                                  |
| A4                   | Clutch pedal position %                          |
| A3                   | Gas pedal position *) %                          |
| A2                   | Gearbox temperature                              |
| A1                   | Outdoor temperature                              |
|                      |                                                  |
| d16                  | Parking brake                                    |
| d15                  | PTO standby button                               |
| d14                  | Seat direction (only TwinTrac)                   |
| d13                  | PTO-speed 2 (lever in rear position)             |
| d12                  | PTO-speed 1 (lever in front position)            |
| d11                  | DPS pre-programming button (under shuttle lever) |
| d10                  | Direction R (rearwards)                          |
| d09                  | Direction F (forwards)                           |
| d08                  | DPS auto/man                                     |
| d07                  | DPS auto1/auto 2                                 |
| d06                  | Clutch pedal limit switch                        |
| d05                  | Driver detection (in seat) 1)                    |
| d04                  | PTO start                                        |
| d03                  | HiShift buttons                                  |
| d02                  | DPS push button, down                            |
| d01                  | DPS push button, up                              |
| e.g. 5142            | START LEVEL<br>Program version nummer            |
| P1                   | DPS solenoid 1 (clutch C1) *)                    |
| P2                   | DPS solenoid 2 (clutch C2) *)                    |
| P3                   | DPS solenoid 3 (clutch C3) *)                    |
| P4                   | F clutch solenoidi (forwards) *)                 |
| P5                   | R clutch solenoid (rearwards) *)                 |
| b                    | Counter functions                                |

1) See the next page.

**Note!** From ser. no. **J38343** incl. there are 12 pcs counter symbols in the test mode menu below symbol P5, see page **370/13A**.

|                   | 1-8-2000   | Model     | Code | Page |
|-------------------|------------|-----------|------|------|
| 37. Autocontrol 5 | 1. 9. 2002 | 6250-8950 | 370  | 9    |

1) If detector switch S60 does not function, it can temporarily be by-passed by connecting switch wires with an auxiliary wire (connector beside the seat holder). The switch must be changed and the auxiliary wire removed as soon as possible (safety).

### Example:

If e.g. one step up is stepped from the start level by using the push buttons (1), in the three LH side segments of the lower display symbol **d01** starts to blink with frequency of two hertz. This symbol indicates which digital input is being tested (**d01**=DPS push button up, see table **a** on the next page).

When the button in question has been selected, it can be confirmed for testing by pushing the DPS pre-programming button (2), at which time the symbol stops blinking. In the RH side segment can be seen the mode of the switch (0 or 1) depending whether the button is depressed or not.

When the button in question has been tested, move to the other point in the menu by pressing the DPS pre-programming button (2), after which the symbol starts to blink and the menu can be moved with the DPS push buttons (1). The selection is confirmed again with the pre-programming button (2) (symbol does not blink) and the switch in question can be tested.

### Symbols in instruction

– d01...d16, A1...A4, F1...F7 are symbols for the AC 5 control unit input signals (from switches, position sensors, temperature sensors and rotation speed sensors).

P1...P5 are symbols for the AC 5 control unit output signals (control of the proportional valves).

- A1A1...A1A5 are names of the control unit connectors (on the AC 5 control unit).

For example: A1A3/2 means pin no 2 in the control unit connector A1A3 (gearbox oil temperature)

- S28, S29..., B6, B7... are symbols of the switches and sensors in the wiring diagram.

- Y2, Y4... are symbols of the proportional values in the wiring diagram.

### E. Checking I.D. number of AC5 programs

### **Programs of AC5**

**Note!** Programming instruction of AC5 control unit, see page **370–24B**.

In the tractor production the **AC5** control unit **A1** is equipped with a program, which consists of a main program and a parameter file.

Since in the control unit A1 have been used many different main programs and parameter files, these different programs and files have I.D. numbers for identifying.

The I.D. number, which can be seen in the **AC5** – display (in test mode **FII**), shows the main program version and parameter file I.D. number. The two first digits show the parameter file I.D. number and two last digits the main program version number.

### E.g. I.D nummer **5142**:

**51** =parameter file I.D. number, **42** =main program version number.

### Main program version numbers:

| Fitted in production, ser. nos.                                                                                |  |  |
|----------------------------------------------------------------------------------------------------|--|--|
| -H40431 (pre-series)                                                                                           |  |  |
| H40432- pre-series, (in series H49112-)                                                                        |  |  |
| J01401- (about)                                                                                                |  |  |
| J38343-                                                                                                    |  |  |
| J39116-                                                                                                    |  |  |
| J45136- *                                                                                                    |  |  |
| Used in service and in spare part units (up to                                                                 |  |  |
| tractors – J38342)                                                                                             |  |  |
| Is used now in Service and in Spare Parts to                                                                   |  |  |
| tractors ser. no. <b>H49112-J38342.</b>                                                                        |  |  |
| J47542-                                                                                                    |  |  |
| K02116- (used also in service and in spare parts from J38343 incl.                                             |  |  |
| Is not fitted in production.                                                                                   |  |  |
| Is not fitted in production                                                                                    |  |  |
| (fitted in Spare Parts units).                                                                                 |  |  |
| Is used now in Service and in Spare Parts to                                                                   |  |  |
| tractors ser. no. <b>J38343-K41106.</b>                                                                        |  |  |
| * The tractor has either version <b>42</b> or <b>60</b> , must be checked in tractor display in the test mode. |  |  |
|                                                                                                    |  |  |

### Parameter file I.D. numbers:

| I.D.num-<br>bers | PTO speeds            |
|------------------|-----------------------|
| 10               | 1000                  |
| 17               | 1000 / 540E           |
| 51               | 540 / 1000            |
| 57               | 540 / 540E            |
| 71               | 540E / 1000E (8350Hi) |

Additionally, in service and in spare parts units the following I.D. numbers have been used with effect from program versions 42 (43) incl.. In these versions all PTO types have not an own parameter file but the PTO ratios must be installed into the control unit (see page **370–19A**). The I.D. number increases, when the parameter file is further developed.

**E.g.** with main program versions **53** and **65** is used a parameter file, which has I.D. numbers 23 and 33.

| I.D.<br>number | Tractor model                       |
|----------------|-------------------------------------|
| 2129           | models 6250Hi-8150Hi, 8450Hi-8950Hi |
| 3139           | model 8350Hi (low revs)             |

|                   | 1.8-2000   | Model     | Code | Page |
|-------------------|------------|-----------|------|------|
| 37. Autocontrol 5 | 1. 9. 2002 | 6250-8950 | 370  | 9A   |

### I.D. numbers of programs used in Production, in Spare Parts and in Service (AC 5 only):

**Note!** Sorted according to the main program version. Beside the I.D. numbers there is information, with which can be concluded whether the tractor has a correct program.

Tractor chassis numbers in brackets show how old tractor the program is and which program can be fitted. I.D. numbers can be seen in the tractor display. In the PC monitor the numbers change places, e.g. **5162** -> **6251**.

**IMPORTANT!** Only the newest programs can be used in Service and Spare Parts (versions **53** and **65**).

**Note!** If an I.D number of a tractor cannot be found in this list, ask Tractor Service.

**Main program no. 38** (these must not be on field). These must be replaced with program version <u>53.</u>

| mese  | musthol | De useu in Service.     |
|-------|---------|-------------------------|
| 10 38 | 1)      | PTO 1000                |
| 17 38 | 1)      | PTO 1000/540E           |
| 51 38 | 1)      | PTO 540/1000            |
| 57 38 | 1)      | PTO 540/540E            |
| 71 38 | 1)      | PTO 540E/1000E (8350Hi) |
|       |         |                         |

**Main program no. 40** (these must not be on field). These must be replaced with program version <u>53</u>. These must no more be used in Service.

| 10 40 <sup>1)</sup> | PTO 1000                |
|---------------------|-------------------------|
| 17 40 <sup>1)</sup> | PTO 1000/540E           |
| 51 40 <sup>1)</sup> | PTO 540/1000            |
| 57 40 <sup>1)</sup> | PTO 540/540E            |
| 71 40 <sup>1)</sup> | PTO 540E/1000E (8350Hi) |
|                     |                         |

### Main program no. 41 (H49112-J38342).

These can be replaced with program version <u>53</u>. These must no more be used in Service.

| 10 41 | PTO 1000                |
|-------|-------------------------|
| 17 41 | PTO 1000/540E           |
| 51 41 | PTO 540/1000            |
| 57 41 | PTO 540/540E            |
| 71 41 | PTO 540E/1000E (8350Hi) |

### Main program no. 42 (J38343-J47541).

These can be replaced with program version <u>65</u>. These must no more be used in Service.

| 10 42 <sup>2)</sup>        | PTO 1000                         |
|----------------------------|----------------------------------|
| 17 42 <sup>2)</sup>        | PTO 1000/540E                    |
| 51 42 <sup>2)</sup>        | PTO 540/1000                     |
| <b>57 42</b> <sup>2)</sup> | PTO 540/540E                     |
| 71 42 <sup>2)</sup>        | PTO 540E/1000E (8350Hi)          |
| Numbers used               | only by Service and Spare Parts: |
| 21 42 <sup>2)</sup>        | 6250Hi–8950Hi (Ei 8350Hi)        |
| <b>31 42</b> <sup>2)</sup> | 8350Hi                           |
|                            |                                  |

### Main program no. 43 (J38343-J47541).

These can be replaced with program version <u>65</u>. Thes must no more be used in Service.

| 10 43 <sup>2)</sup> | PTO 1000                |
|---------------------|-------------------------|
| 17 43 <sup>2)</sup> | PTO 1000/540E           |
| 51 43 <sup>2)</sup> | PTO 540/1000            |
| 57 43 <sup>2)</sup> | PTO 540/540E            |
| 71 43 <sup>2)</sup> | PTO 540E/1000E (8350Hi) |

### Main program no. 50.

Numbers used only by Service and Spare Parts. These can be replaced with program version <u>53</u>. These must no more be used in Service. **22 50** <sup>1)</sup> 6250Hi–8950Hi (Ei 8350Hi) **32 50** <sup>1)</sup> 8350Hi

### Main program no. 52 (-J38342).

Numbers used only by Service and Spare Parts. Fits to tractors, if the end of the control unit ser. no. is at least 00400 or greater.

These can be replaced with program version 53.

| These must no i            | more be used in Service   |
|----------------------------|---------------------------|
| <b>20 52</b> <sup>1)</sup> | 6250Hi-8950Hi (Ei 8350Hi) |
| 23 52                      | 6250Hi-8950Hi (Ei 8350Hi) |
| <b>30 52</b> <sup>1)</sup> | 8350Hi                    |

| <b>33 52</b> 8350Hi |
|---------------------|
|                     |

### Main program no. 53 (H49112-J38342).

Numbers used only by Service and Spare Parts. Fits to tractors, if the end of the control unit ser. no. is at least **00400** or greater.

These must be used in service

These programs are in disk 340 422 60.

**23 53** 6250Hi – 8950Hi (Ei 8350Hi)

**33 53** 8350Hi

- 1) A new program must be input into the control unit in connection with service (main program version **53**).
- 2) If a tractor has the reverse drive controls, a new program must be input (main program version 65). Affects function of the clutch pedal and AutoDPS when the seat is turned rearwards.

**Note!** If <u>in the test mode **FII**</u> the I.D. number is **9953** or **9965** after programming or after control unit change, the parameter file has not been input. Input correct parameter file according to instr. on page **370–24B**.

**Note!** If the clutch pedal has malfunctions or the tractor has malfunctions (e. g. fault codes P101...P109), the transmission has jammed or if tractors transmission has not disengaged complety with clutch pedal, with HiShift button or with shuttle lever, then must a new program be input (main program version **53** or **65** and parameter file). Programming instructions on page **370–24B**.

|                   | 1.8-2000   | Model     | Code | Page |
|-------------------|------------|-----------|------|------|
| 37. Autocontrol 5 | 1. 9. 2002 | 6250-8950 | 370  | 9B   |

### Main program no. 60 (J38343-K02115).

These can be replaced with program version 65.

| These must no              | more be used in Service.        |
|----------------------------|---------------------------------|
| 10 60                      | PTO 1000                        |
| 17 60                      | PTO 1000/540E                   |
| 51 60                      | PTO 540/1000                    |
| 57 60                      | PTO 540/540E                    |
| 71 60                      | PTO 540E/1000E (8350Hi)         |
| Numbers used               | only by Service and Spare Parts |
| <b>22 60</b> <sup>3)</sup> | 6250Hi–8950Hi (Ei 8350Hi)       |
| <b>32 60</b> <sup>3)</sup> | 8350Hi                          |

### Main program no. 62 (J38343-K41106).

These can be replaced with program version 65.

| These must no r | more be used in Service. |
|-----------------|--------------------------|
| 10 62           | PTO 1000                 |

| 17 62                      | PTO 1000/540E                    |
|----------------------------|----------------------------------|
| 51 62                      | PTO 540/1000                     |
| 57 62                      | PTO 540/540E                     |
| 71 62                      | PTO 540E/1000E (8350Hi)          |
| Numbers used of            | only by Service and Spare Parts. |
| <b>20 62</b> <sup>3)</sup> | 6250Hi-8950Hi (Ei 8350Hi)        |
| 23 62                      | 6250Hi-8950Hi (Ei 8350Hi)        |
| <b>30 62</b> <sup>3)</sup> | 8350Hi                           |
| 33 62                      | 8350Hi                           |

### Main program no. 63 (J38343-K41106).

Used only in service in some tractors. These must be replaced with program version 65. These must not be used in Service . **23 63** <sup>3)</sup> 6250Hi-8950Hi (Ei 8350Hi) **33 63** <sup>3)</sup> 8350Hi

### Main program no. 64 (J38343-K41106).

Numbers used only by Service and Spare Parts. These can be replaced with program version 65. These must no more be used in Service. 23 64 6250Hi-8950Hi (Ei 8350Hi) 33 64 8350Hi

### Main program no. 65 (J38343-K41106).

Numbers used only by Service and Spare Parts. These must be used in service

These programs are in disk 340 422 60. 23 65 6250Hi-8950Hi (Ei 8350Hi) 33 65 8350Hi

### Main program no. 66 (J38343-K41106).

Used only in service in some tractors.

These must be replaced with program version 65.

These must not be used in Service . 23 66 <sup>3)</sup> 6250Hi-8950Hi (Ei 8350Hi)

- 8350Hi
- **33 66** <sup>3)</sup>
- 1) A new program must be input into the control unit in connection with service (main program version 53).
- 2) If a tractor has the reverse drive controls, a new program must be input (main program version 65). Affects function of the clutch pedal and AutoDPS when the seat is turned rearwards.
- 3) A new program must be input (main program version 65).

Note! If in the test mode FII the I.D. number is 9953 or 9965 after programming or after control unit change, the parameter file has not been input. Input correct parameter file according to instr. on page 370-24B.

Note! If the clutch pedal has malfunctions or the tractor has malfunctions (e.g. fault codes P101...P109), the transmission has jammed or if tractors transmission has not disengaged complety with clutch pedal, with HiShift button or with shuttle lever, then must a new program be input (main program version 53 or 65 and parameter file). Programming instructions on page 370-24B.

|                   | 1.10.1999  | Model    | Code | Page |
|-------------------|------------|----------|------|------|
| 37. Autocontrol 5 | 1. 9. 2002 | 62508950 | 370  | 9C   |

# F. Functional differences of program versions, comparison, AC 5 only

# HiTech – PROGRAMS

DIFFERENCES BETWEEN MAIN PROGRAM VERSIONS:

| VERSION 41                                                                                                    | VERSIONS 42, 43, 50, 52, 60, 62                                                                                                    |  |  |  |
|----------------------------------------------------------------------------------------------------|----------------------------------------------------------------------------------------------------|--|--|--|
| ** GENERAL **                                                                                                    |                                                                                                    |  |  |  |
|                                                                                                    | Reverse drive controls can be fitted as an option.                                                                                                    |  |  |  |
|                                                                                                    | <b>PTO start</b> -/ <b>stop push buttons</b> can be fitted in rear mudguards (option).                                                                                                    |  |  |  |
| Parking brake is not connected to AC5 –control unit.                                                                                                    | AC5 –unit controls the parking brake.                                                                                                    |  |  |  |
| A **                                                                                                    | C5 –PROGRAMS **                                                                                                    |  |  |  |
| <b>Five</b> different parameter files for all PTO types (in production and in service).                                                                                                    | <b>Five</b> different parameter files in tractor production.<br>Only <b>two</b> different parameter files are needed in service (PTO ratios can be set with indexes).                                                                                                    |  |  |  |
| *                                                                                                    | * FUNCTIONS **                                                                                                    |  |  |  |
| PTO rocker switch in the cab.                                                                                                    | PTO rocker switch in cab <b>and push button in rear mudguards</b> (op-<br>tion). Operating instructions, see Operator's Manual.                                                                                                    |  |  |  |
| Seat indicator delay is <b>4 seconds</b> .                                                                                                    | Seat indicator delay is <b>6 seconds</b> .                                                                                                    |  |  |  |
| Parking brake can be applied under speed of <b>4 km/h</b> .                                                                                                    | Parking brake can be applied under speed of <b>2 km/h</b> (4 km/h in versions 50 and 52).                                                                                                    |  |  |  |
| VERSION 41                                                                                                    | VERSIONS 42, 43, 50, 52, 60, 62                                                                                                    |  |  |  |
| <ul> <li>Pre-programmed DPS-speeds engages:</li> <li>when driver moves shuttle lever to F- or R-<br/>position (without clutch pedal)</li> <li>or when driver presses the HiShift -button<br/>(with or without shuttle lever)</li> </ul> | <ul> <li>Pre-programmed DPS-speeds engages:</li> <li>when driver moves the shuttle lever to F- or R- position (with or without the clutch pedal)</li> <li>or when driver moves the shuttle lever to F- or R- position and simultaneously presses the HiShift-button (the gear is engaged after the button is released)</li> </ul> |  |  |  |
| The DPS-pre-programming and AutoDPS can be engaged simultaneously => unnecessary gear shifts in the driving direction change.                                                                                                    | When AutoDPS is in function, <b>the DPS-pre-programmed speeds</b><br><b>are by-passed temporarily</b> . The pre-programmed speeds are<br>activated, when AutoDPS is disengaged.                                                                                                    |  |  |  |
| When AutoDPS is in function, the use of the DPS push buttons can disturb the gear change when stopping driving.                                                                                                    | When the tractor is stopped, AutoDPS engages <b>always gear no. 1</b> although the DPS push buttons are pressed simultaneously.                                                                                                    |  |  |  |
|                                                                                                    | AutoDPS gear shift delay has been shortened. Also some points in gear shift diagrams have been modified.                                                                                                    |  |  |  |
| PTO symbol is visible in AC5 –display, when the PTO shaft rotates over <b>45 r/min.</b>                                                                                                    | PTO symbol is visible in AC5 –display, when the PTO shaft rotates over <b>150 r/min.</b>                                                                                                    |  |  |  |

|                   | 1. 10. 1999 | Model     | Code | Page |
|-------------------|-------------|-----------|------|------|
| 37. Autocontrol 5 | 1. 9. 2002  | 6250-8950 | 370  | 9D   |

| VERSION 41                                                                                                    | VERSIONS 42, 43, 50, 52, 60, 62                                                                                                    |  |  |  |
|----------------------------------------------------------------------------------------------------|----------------------------------------------------------------------------------------------------|--|--|--|
| ** TEST – AND SETTING MODE **                                                                                                    |                                                                                                    |  |  |  |
| In the service mode there are <b>two</b> modes:<br>– test mode FII (for service man)<br>– setting mode FIII (for srvice man)        | <ul> <li>In the service mode there are three modes:</li> <li>test mode FII (for serviceman and driver)</li> <li>setting mode FIII (for serviceman)</li> <li>driver setting mode FIII &gt; three settings (A: tyre dimension, F: °C/°F, S: km/h / miles/h)</li> </ul> |  |  |  |
| Setting of DPS initial pressures cannot be seen as a pressure change in the setting mode. However, affects the function of the DPS. | Setting of DPS initial pressures can be seen as a pressure change in the setting mode.                                                                                                    |  |  |  |
| In the test mode the temperature sensors (A1, A2) show "L9" (= low), when the temperature is below $-9^{\circ}$ C.                  | In the test mode the temperature sensors (A1, A2) show "LO" (= low), when the temperature is below $-9^{\circ}$ C.                                                                                                    |  |  |  |
| Counters are nor in use.                                                                                                    | <b>12 counters</b> , which gather information, how many times and how many minutes certain functions have been in use:                                                                                                    |  |  |  |
| ** FAULT CODES **                                                                                                    |                                                                                                    |  |  |  |
| Fault code P101 causes fault code F321 $=$ fault function level 4 $=$ tractor stops.                                                | Program has been developed. Fault code P101 does not cause other fault codes.                                                                                                    |  |  |  |
|                                                                                                    | Fault code d225 appears, if the clutch pedal position is below 2% $(0-1\%)$ and pedal limit switch S9 is not yet switched on.                                                                                                    |  |  |  |
| VERSION 41                                                                                                    | VERSIONS 42, 43, 50, 52, 60, 62                                                                                                    |  |  |  |
| ** INTERNAL FUNCTIONS**                                                                                                    |                                                                                                    |  |  |  |
| When the PTO is started, pressure rises always ac-<br>cording to a certain curve (program).                                         | When the PTO is started, pressure rises always according to a cer-<br>tain curve (program), but the PTO acceleration (sensor B7) is follo-<br>wed at certain intervals and when necessary pressure is raised.                                                        |  |  |  |
|                                                                                                    | Versions 50 and 60:<br>– Clutch pedal function precised<br>– Function of DPS automatic gear change (AutoDPS) has been ensu-<br>red when using reverse drive controls (TwinTrac)                                                                                      |  |  |  |
|                                                                                                    | Versions 52 and 62:<br>- Clutch pedal function precised                                                                                                    |  |  |  |

|                   | 1.8-2000   | Model     | Code | Page |
|-------------------|------------|-----------|------|------|
| 37. Autocontrol 5 | 1. 9. 2002 | 6250-8950 | 370  | 10   |

### G. Testing various switches and buttons (d01-d16) in the test mode in AC 5

NOTE! In AC 5.2 there are more test points, see page 371/8.

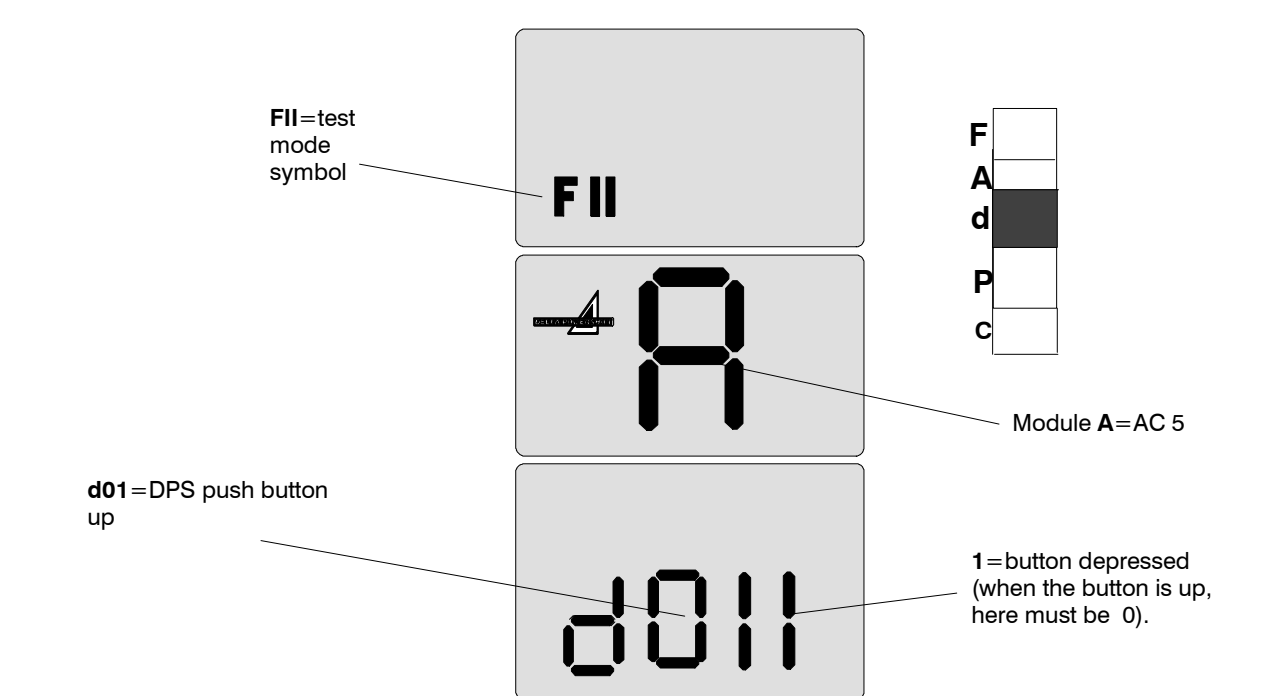

| INPUT                             | DESCRIPTION                                      | 1 in display     | 0 in display    |
|-----------------------------------|--------------------------------------------------|------------------|-----------------|
| d01 (S23), (S1W) 1)               | DPS-push button up                               | button down      | button up       |
| d02 (S23), (SiW) 1)               | DPS-push button down                             | button down      | button up       |
| <b>d03</b> (S45)                  | HiShift buttons (2 pcs, try both buttons)        | button down      | button up       |
| <b>d04</b> (S25) (S1A, S2A)<br>2) | PTO start switch                                 | Start position   | switch up       |
| <b>d05</b> (S60)                  | Detection of driver (in driver's seat)           | Driver on seat   | not seat signal |
| d06 (S9) (S2W) 1)                 | Clutch pedal limit switch                        | pedal down       | pedal up        |
| <b>d07</b> (S47)                  | DPS automatic speed change switch                | Auto-pos. 1      | Auto-pos. 2     |
| <b>d08</b> (S47)                  | DPS auto/manual                                  | Auto 1 or auto 2 | Manual          |
| d09 (S40) (S40) 1)                | Direction F                                      | Selected         | not selected    |
| d10 (S41), (S41) 1)               | Direction R                                      | Selected         | Not selected    |
| d11 (S51) (S51) 1)                | DPS-pre-programming button (under shuttle lever) | button down      | button up       |
| d12 (S28)                         | PTO-lever in front position                      | selected         | not selected    |
| d13 (S29)                         | PTO-lever in rear position                       | selected         | Not selected    |
| d14 (-) (S3W) 1)                  | Driver's seat direction (TwinTrac only )         | backwards        | forwards        |
| d15 (S25)                         | PTO rocking switch                               | Start position   | Switch up       |
| d16 (S15) (S15) 1)                | Hand brake                                       | applied          | not applied     |

- If the value in the display is not 0, althought it should be according to the table above, the switch can be damaged or in short circuit. Check, change the switch. Check the switch wires.

- If the value in the display is not 1, althought it should be according to the table above, the switch can be damaged/wires broken/ poor contacts in connectors. Change the damaged switch. Check the switch wirings.

**NOTE!** If a switch (e.g. DPS push button) is damaged, it can be difficult to move into the test mode. AC 5 display shows, however, fault codes, if certain switches are out of order.

1) The latter switch is for the reverse drive controls (option) (TwinTrac). When checking these switches the seat must be turned rearwards.

2) The PTO rear push buttons S1A and S2A (option) are placed on the rear mudguards.

|                   | 1 8.2000   | Model    | Code | Page |
|-------------------|------------|----------|------|------|
| 37. Autocontrol 5 | 1. 9. 2002 | 62508950 | 370  | 11   |

### H. Testing temperature sensors and position sensors (A1-A4) in the test mode in AC 5

NOTE! Corresponding tests in AC 5.2, see page 371/9.

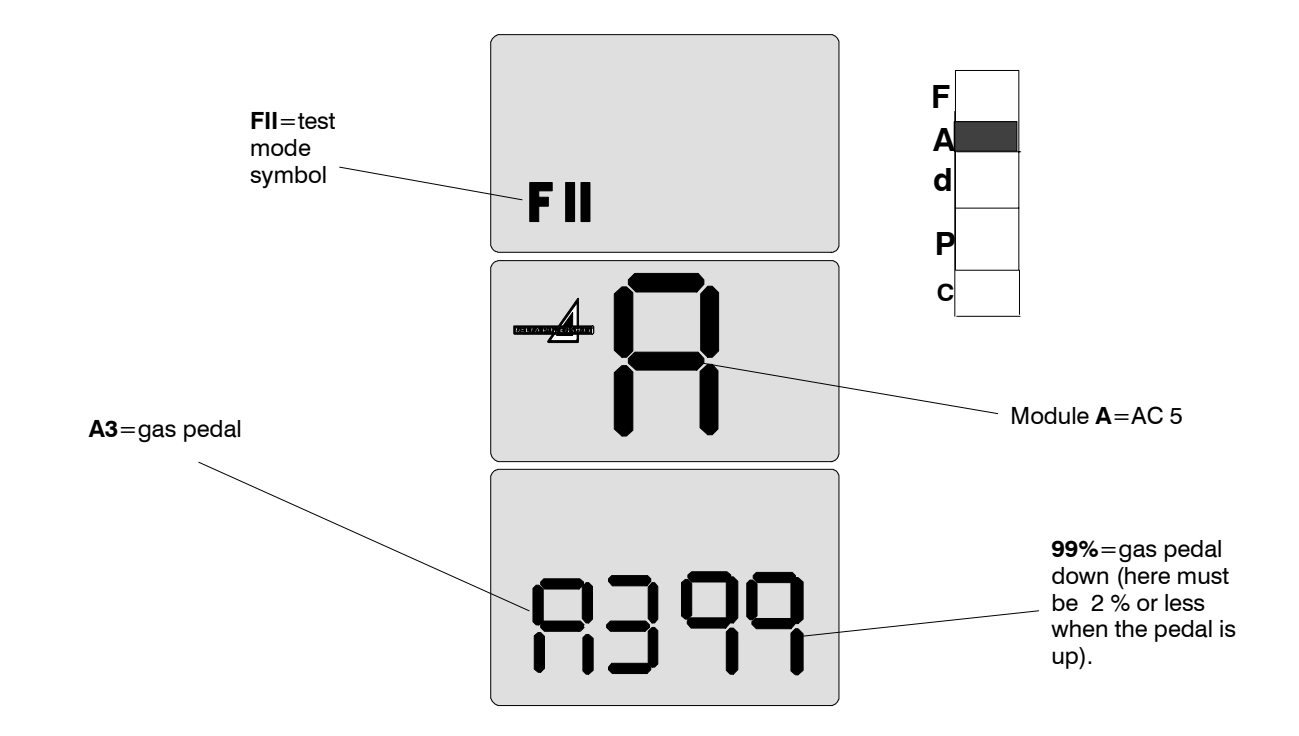

| SYMBOL                | NAME                              | DESCRIPTION                                                                                                    |
|-----------------------|-----------------------------------|----------------------------------------------------------------------------------------------------|
| <b>A1</b> (B17)       | Outdoor temperature (xx °C or F)  | Compare the value with the ambient outdoor temperature. If the values are different or not visible, check the sensor wires and sensor itself, see instr <b>E</b> on page <b>370/23</b> . If the temperature is below $-9^{\circ}$ C, shows the display in place of temperature "L9" (Program versions 38, 40, 41) or "LO" (Versions 42, 43, 50, 60)                                                                                                    |
| <b>A2</b> (B14)       | Gearbox oil temperaturte (xx °C)  | Compare the reading with the actual gearbox temperature. If the values are different or not visible, check the wires and the sensor, see instr. <b>E</b> on page <b>370/23</b> . If the temperature is below $-9^{\circ}$ C, shows the display in place of temperature "L9" (Program versions 38, 40, 41) or "LO" (Versions 42, 43, 50, 60)                                                                                                    |
| <b>A3</b> (B15) 1)    | Accelerator pedal position (xx %) | When the pedal is fully up, the value should be smaller than <b>2</b> . When the pedal is down, the value should be greater than <b>95</b> . Check also that the value changes evenly when the pedal is moved (in the middle of the pedal stroke, the value should be about 50). If the values deviate from corret values, see instr. <b>G</b> on page <b>370/24</b> .                                                                                                    |
| A4 (B16),<br>(B1W) 2) | Clutch pedal position (xx %)      | When the pedal is fully up, the value should be greater than <b>97</b> . With the pedal at the bottom, the value should be smaller than <b>2</b> . Also check, that the value changes evenly when the pedal is moved (in the middle of the pedal travel, the value should be about 50). If the values deviate from the above given values, see instr. <b>F</b> on page <b>370/23</b> . Check that the display reading is 38 in point, where the pedal limit switch switches on (click). |

1)The gas pedal of the reverse drive controls (TwinTrac, option) controls the same position sensor as the front gas pedal. If the rear gas pedal value is not within the given limits, the rear gas pedal cable must be adjusted so that the fuel injection pump adjusting lever can move the whole stroke.

2) The latter switch is for the reverse drive controls (option) (TwinTrac). When checking these switches the seat must be turned rearwards.

|                   | 1.8.2000   | Model     | Code | Page |
|-------------------|------------|-----------|------|------|
| 37. Autocontrol 5 | 1. 9. 2002 | 6250-8950 | 370  | 12   |

### I. Testing RPM-sensors (F1-F7) in the test mode in AC 5

NOTE! Corresponding tests in AC 5.2, see page 371/9A.

Note! If the display shows e.g. F1 51, it means the engine rpm sensor frequency of 5100 Hz (value x100=Hertz number).

F

Α

d

P c

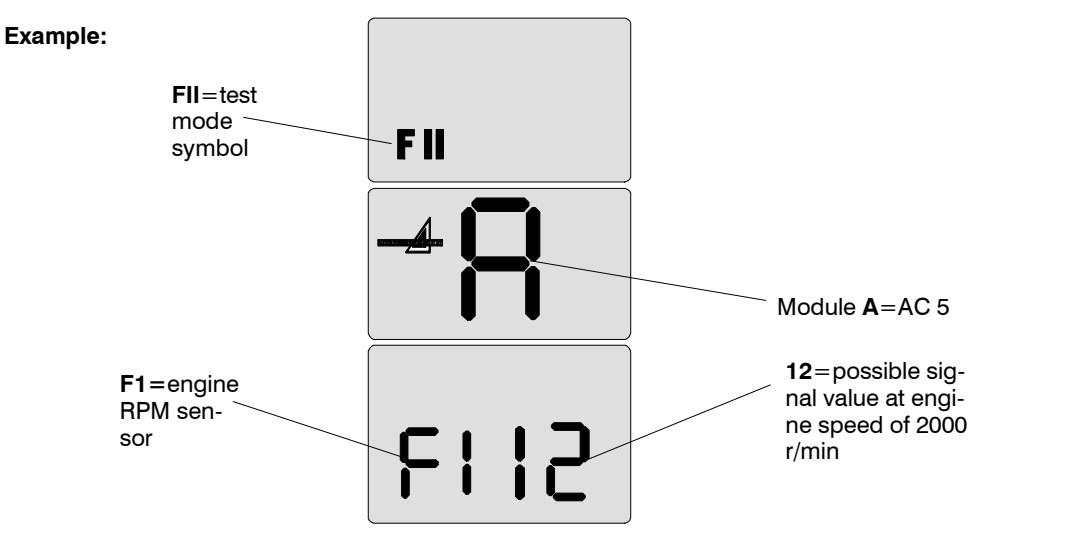

| INPUT                   | NAME                                        | VALUES                                                                                                    | DESCRIPTION                                                                                                    |  |  |
|-------------------------|---------------------------------------------|----------------------------------------------------------------------------------------------------|----------------------------------------------------------------------------------------------------|--|--|
| <b>F1</b> (B11)         | Engine rpm sensor                           | 1000 r/min=5,7-6,3<br>1500 r/min=8-10<br>2000 r/min=11-13                                                                                                    | Set the engine revs to 1000 r/min and compare the value with the given values in the LH side column. Raise the revs to 1500 and 2000 r/min and compare the reading. If one of the values is not within the given limits, check the sensor, see instr. <b>D</b> on page <b>370/22</b> .                                                                                                    |  |  |
| F2 (B6)                 | Gearbox speed<br>sensor                     | $\begin{array}{l} 1000 \text{ r/min} = 0,6-0,8 \ (50 \ \text{km/h}) \\ 1500 \text{ r/min} = 1,1-1,3 \ (50 \ \text{km/h}) \\ 2000 \text{ r/min} = 1,4-1,8 \ (50 \ \text{km/h}) \\ 1000 \text{ r/min} = 0,5-0,7 \ (40 \ \text{km/h}) \\ 1500 \text{ r/min} = 0,8-1,1 \ (40 \ \text{km/h}) \\ 2000 \text{ r/min} = 1,1-1,5 \ (40 \ \text{km/h}) \end{array}$ | Set the engine revs to 1000 r/min, engage gear M1 and<br>drive the tractor forwards. Compare the reading with the<br>given value. Test also at 1500 and 2000 rpm engine revs.<br>If the values differ, see instr. <b>D</b> sivulla <b>370/22</b> .                                                                                                    |  |  |
| F3                      | Reserve                                     |                                                                                                    |                                                                                                    |  |  |
| <b>F4</b> (B12)         | Shuttle output<br>speed (upper sen-<br>sor) | 1000 r/min=1,8-2,1 (F)<br>1500 r/min=2,9-3,1 (F)<br>2000 r/min=3,8-4,2 (F)                                                                                                    | Set the gears in neutral. Set the engine revs to 1000<br>r/min. Engage forward direction (F) and compare the<br>value with the given value. Make the same check also in<br>the reverse direction (R). Raise the engine revs to 1500                                                                                                    |  |  |
| <b>F5</b> (B13)         | Shuttle output<br>speed (lower sen-<br>sor) | 1000 r/min=1,9-2,2 (R)<br>1500 r/min=3,0-3,2 (R)<br>2000 r/min=3,9-4,3 (R)                                                                                                    | and 2000 r/min and measure again in both directions.<br>Compare the reading with the given values. If one of the<br>values deviates, carry out a comparing measurement,<br>check the sensor according to instr. <b>D</b> on page <b>370</b> /22                                                                                                    |  |  |
| <b>F6</b> (B7)          | PTO speed sensor                            | 540=1,7-2,0<br>540E=2,2-2,5<br>1000=3,0-3,3<br>540E=2,2-2,5 (8350Hi)<br>1000E=3,7-3,9 (8350Hi)                                                                                                    | Engage PTO. Set the engine revs to 1000 r/min. Compare the values with the given values. If the values deviate, check the sensor acording to instr. <b>D</b> on page <b>370/22</b> .                                                                                                    |  |  |
| <b>F7</b><br>(B12, B13) | Direction informa-<br>tion                  | F=1<br>R=2                                                                                                    | Set the gears in neutral. Set the engine revs to 800 r/min.<br>Engage the forward direction (F) and raise slowly the<br>engine revs up to max. The reading must be 1 and must<br>remain the same during the whole test. Engage reverse<br>direction (R) and repeat the same measurement. The rea-<br>ding must be 2 during the whole measurement. If one of<br>the direction readings does not function (value is faulty or<br>it changes when engine revs varie), but F4 and F5 values<br>are correct, the AC 5/5.2 control unit A1 may be damaged<br>and should be changed |  |  |

**NOTE!** If the measured values deviate from the above given values, check first the driver detection switch and its wiring in the seat.

**BUY NOW** Then Instant Download the Complete Manual Thank you very much!